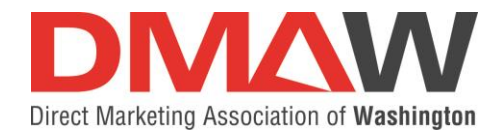

### CREATING YOUR MEMBER ACCOUNT IN THE DMAW DATABASE

### STEPS:

1. Go to the DMAW website: dmaw.org and **CLICK** the **Members** block in the upper righthand corner.

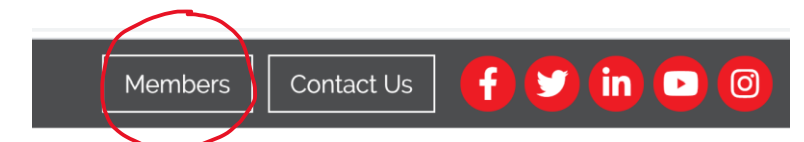

Login to Direct Marketing Association of Washington |

### 2. You will be brought to this page - do not fill in the fields CLICK: Create an Account

| DMAW                          |                   |
|-------------------------------|-------------------|
| Username                      |                   |
|                               | /                 |
| Password                      |                   |
|                               | ζ                 |
| Forgot your Username or Passy | vord              |
| Remember Me                   |                   |
| Sign In                       |                   |
|                               | Create an Account |

3. Complete the fields and CLICK Submit.

Direct Marketing Association of Washington | DMAW Create Account

| Create an Account |               |
|-------------------|---------------|
| First Name        |               |
| Last Name         |               |
| Empil             |               |
|                   |               |
| Submit            | Back to Login |

### A screen will pop up and say:

An activation email has been sent to you. Please check your inbox to complete your account setup.

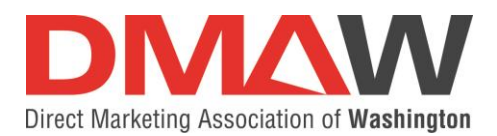

4. Look in your inbox for your Activation email which will have the link to activate your account.

From: Direct Marketing Association of Washington | DMAW <<u>info@growthzoneapp.com</u>> Date: June 5, 2020 at 12:36:19 PM EDT To:

Subject: Direct Marketing Association of Washington | DMAW Account Activation Reply-To: "Direct Marketing Association of Washington | DMAW" <<u>reply-</u> 641gryl9@directmarketingassociationofwashingtondmaw.growthzoneapp.com>

Welcome to Direct Marketing Association of Washington | DMAW

To activate your account <u>click here</u>

 Create your Account – use the primary email DMAW has on file for you; create your password; CLICK Save

**Create Account** 

| rimary email:   |   |
|-----------------|---|
|                 |   |
| sername:        |   |
|                 |   |
| assword:        | _ |
|                 |   |
| epeat Password: |   |
|                 |   |
| Save            |   |

## **DONE! EASY PEASY!**

# Now you can sign into the DMAW Member Hub and take advantage of all DMAW Member benefits.

When you get to the

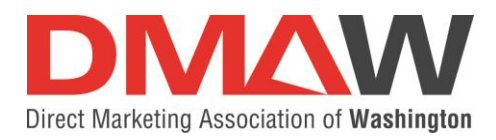

#### Sign into the Member Hub

Login to Direct Marketing Association of Washington | DMAW

| Username           |                 |  |  |
|--------------------|-----------------|--|--|
| Password           |                 |  |  |
| Forgot your Userna | me or Password? |  |  |
| Sign In            |                 |  |  |

You will be brought straight to this page. Feel free to watch the brief video that that gives you general information about the Member Hub.

To the right side you see our latest events for which you can register and in the dark blue bar, you'll see other areas to explore on the Member Hub!

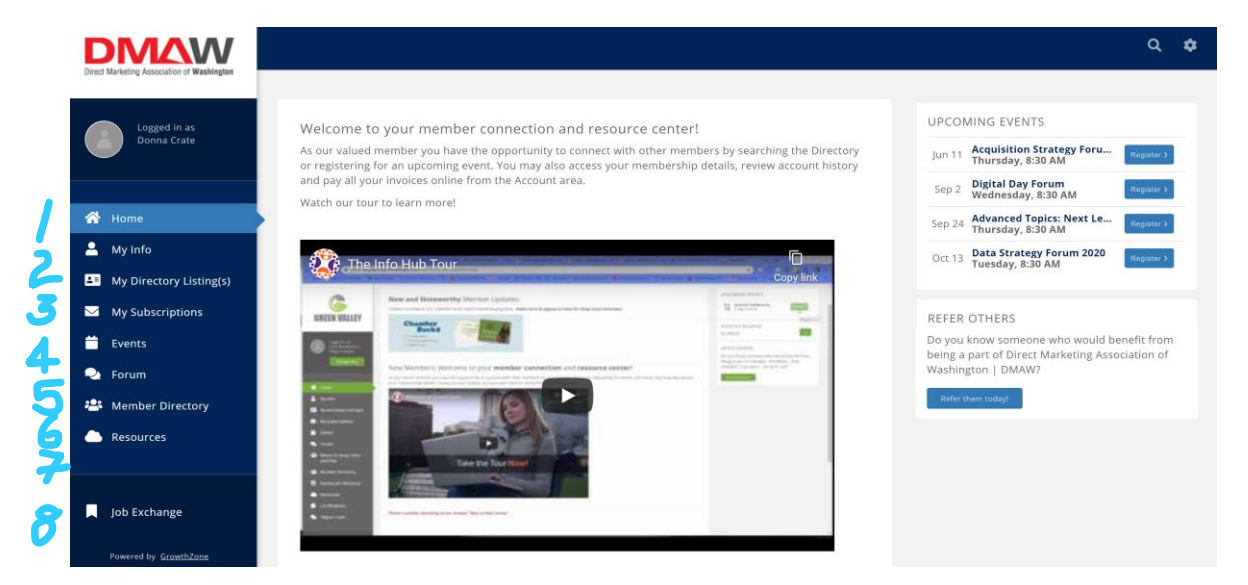

Go in and explore! You should pay attention to these sections:

**Section #2** – Here you can provide us your home address – so we make sure you receive any materials sent to you! (see screen grabs below)

**Section #4** – Events – this section has our latest educational events – which are also listed on the right side of the home page (as you can see in the above screen grab).

**Section #5** – This is our NEW ONLINE FORUM! We want to start engaging our members in conversations here.

Section #6 – Member Directory – looking for someone! This is a super easy look-up!

Section #7 – Here's where you'll find the latest issues of Marketing AdVents!

Section #8 – Job Exchange – all the job postings that are emailed to you on Friday's are listed here.

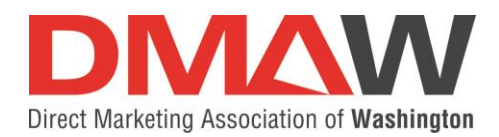

### HOW TO ADD YOUR HOME ADDRESS TO THE DATABASE

- 1. In the Member Hub click My Info
- 2. Click the plus sign upper right of the Mailing block

|               |                            | Contact Info Membership E                       | Billing Related Businesses | Related Contacts |
|---------------|----------------------------|-------------------------------------------------|----------------------------|------------------|
|               | Donna Crate                | Donna Crate (Executive<br>Account Number: 12345 | ), «*                      | $\mathcal{L}$    |
|               | A Home                     | CONTACT INFO                                    |                            | •                |
| $\frac{1}{2}$ | My Info                    | Mailing                                         |                            |                  |
|               | La My Directory Listing(s) | Work                                            |                            |                  |
|               | ── My Subscriptions        | Account number                                  |                            |                  |

When you click the plus sign, this is the screen that comes up.

- 3. Enter your home address
  - a. Under type Select appropriately (you can select Mailing and we will mail to you at this address).
  - b. Under Usage please select Home.
- 4. Click Done

| PHONE, EMAIL, OR WEBSIT | е түре     | NO   | TE                |             |
|-------------------------|------------|------|-------------------|-------------|
|                         |            |      |                   |             |
| ddresses                |            |      |                   |             |
|                         |            |      |                   |             |
|                         |            |      |                   |             |
| Address                 | Address 2  | City | State/Prov.       | Postal Code |
|                         |            |      | Select a State/ 🗸 | ·           |
| Country                 | Type Usage | Note |                   |             |
|                         |            |      |                   |             |